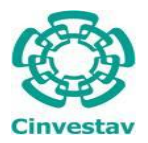

¿Cómo buscar una revista para postular mi manuscrito?

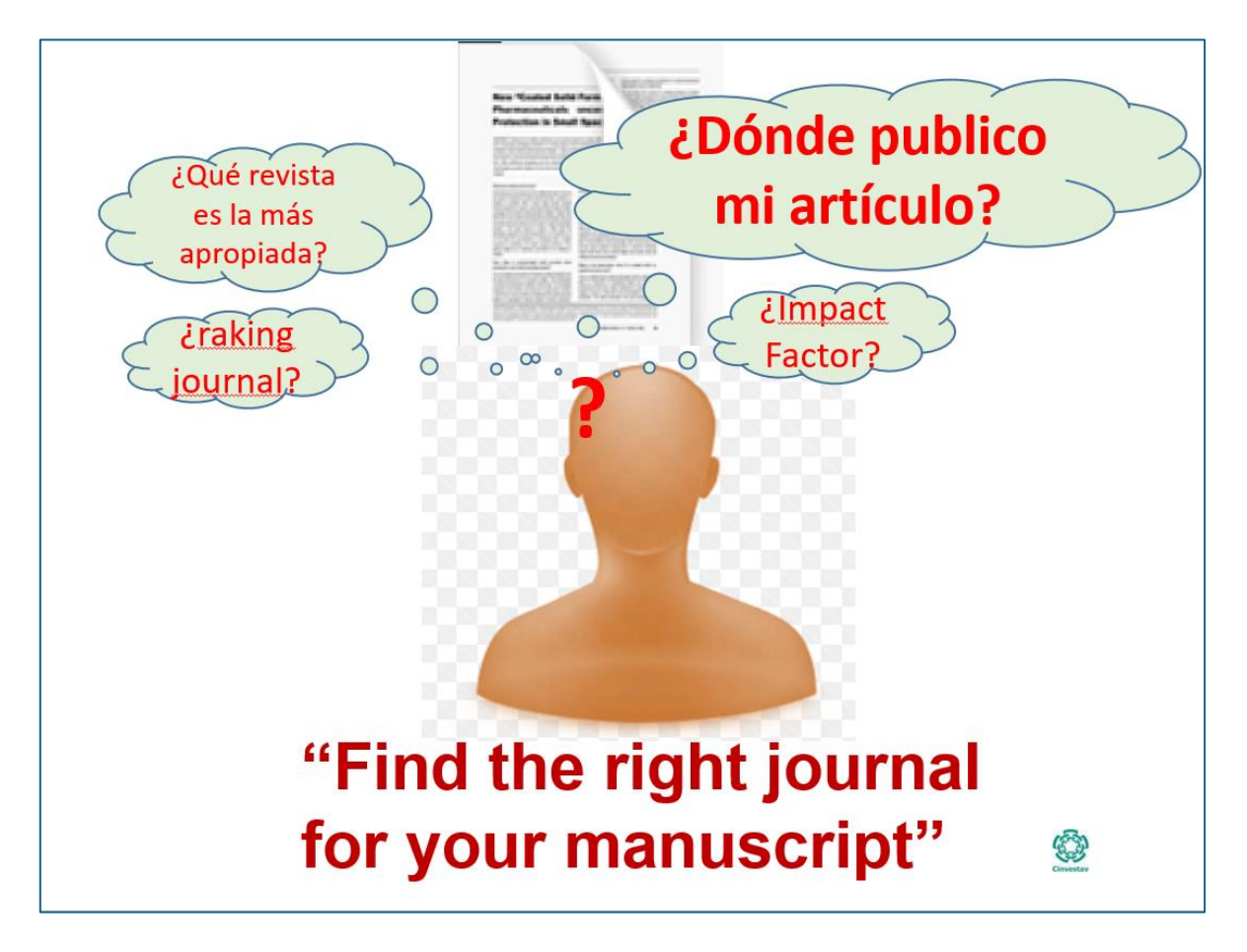

## ¿Cómo buscar una revista para postular mi manuscrito?

**"Manuscript Matcher"**, herramienta que se encuentra en el Journal Citation Reports (JCR), como parte de las suscripciones vigentes con el proveedor Clarivate. Ingresando el abstract de su manuscrito, arrojará una lista de opciones de revistas de diferentes editoriales y sociedades científicas para que pueda elegir la de su interés y especialidad.

## ¿Cómo utilizar esta herramienta?

- ingrese al Portal de Biblioteca Digital <u>https://biblio.cinvestav.mx/</u>
- Seleccione: Recursos Digitales, Bases de Datos, Web of Science
- Dentro de Web of Science, crear una cuenta con su correo electrónico institucional en "Register"

| 20 DOCUMENTS ESEARCHERS   Search in: Web of Science Core Collection • Editions: All •   DOCUMENTS CITED REFERENCES   All field: Campde: The disasse hula singh:   + edit rew Add date renge   Add date renge Addreed search   Impleck Inter your research - try out our new personalized homopage dashboard.   Impleck Inter your research - try out our new personalized homopage dashboard.   Impleck Inter your research - try out our new personalized homopage dashboard.   Impleck Inter your research - try out our new personalized homopage dashboard.   Impleck Inter your research - try out our new personalized homopage dashboard.   Impleck Inter your research - try out our new personalized homopage dashboard.   Impleck Inter your research - try out our new personalized homopage dashboard.   Impleck Inter your research - try out our new personalized homopage dashboard.   Impleck Inter your research - try out our new personalized homopage dashboard.   Impleck Inter your research - try out our new personalized homopage dashboard.   Impleck Inter your research - try out our new personalized homopage dashboard.   Impleck Inter your research - try out our new personalized your Web of Science   Your research - try   Impleck Inter your research - try out our new personalize your Web of Science   Impleck Inter your research - try out our new personalize your Web of Science   Your research - merching to transfer or renge   Implect Inter your research - try out our new personalize your Web of Science for transfer or renge   Implect Inter your research - try out our                                                                                                    |                                                                                                    | Search                                                          |                                                                                                    |                                                                                                    | Sign In -                                                                                                    | Register                                                                             |
|----------------------------------------------------------------------------------------------------|----------------------------------------------------------------------------------------------------|-----------------------------------------------------------------|----------------------------------------------------------------------------------------------------|----------------------------------------------------------------------------------------------------|----------------------------------------------------------------------------------------------------|--------------------------------------------------------------------------------------|
| DCUMENTS DESCRICTERS   Search in: Web of Science Core Collection * Editions; All *   DCUMENTS CITED REFERENCES   All rinds <ul> <li>DCUMENTS</li> <li>CITED REFERENCES</li> </ul> All rinds <ul> <li>DCUMENTS</li> <li>CITED REFERENCES</li> </ul> All rinds <ul> <li>DCUMENTS</li> <li>CITED REFERENCES</li> </ul> All rinds <ul> <li>DCUMENTS</li> <li>CITED REFERENCES</li> </ul> All rinds <ul> <li>DCUMENTS</li> <li>CITED REFERENCES</li> </ul> All rinds <ul> <li>DCUMENTS</li> <li>CITED REFERENCES</li> </ul> All rinds <ul> <li>Advanced search</li> </ul> Total <b>Constant to unlock more Web of Science Cognetics: Register to personalize your Web of Science Cognetics: Register to personalize on creaters: Portuge: Register to personalize on creaters: Portuge: Register to result and reference: Portuge: Register to result and reference: Register to result and reference: Register to personalize on creaters: Portuge: Register to personalize: Register to personalize</b>                                                                                                    | >I<br>ENU                                                                                                    |                                                                 | 1                                                                                                    |                                                                                                    |                                                                                                    |                                                                                      |
| Service::::::::::::::::::::::::::::::::::::                                                                                                    |                                                                                                    | DC                                                              | OCUMENTS                                                                                                    | RESEARC                                                                                                    | HERS                                                                                                    |                                                                                      |
| OCUMENTS CIED REFERENCES   All Fields                                                                                                    | 9                                                                                                    | Search in: Web of Science                                       | Core Collection Y Editions: All Y                                                                                                    |                                                                                                    |                                                                                                    |                                                                                      |
| All Fields: <ul> <li>Lengile: liver disasse india singli</li> <li>+ Add ure range</li> <li>Advanced search</li> <li>Advanced search</li> <li>Advanced search</li> <li>Clear</li> <li>Surgit</li> </ul> The back into your research - try out our new personalized homepage dashboar. The back into your research - try out our new personalized homepage dashboar. The back into your research - try out our new personalized homepage dashboar. The back into your research - try out our new personalized homepage dashboar. The back into your research - try out our new personalized homepage dashboar. The back into your research - try out our new personalized homepage dashboar. The try our research - try out our new personalized homepage dashboar. The try our research - try out our new personalized homepage dashboar. The try our research - try out our new personalized pour level of Science facures: The your institution's access, you can register for an account to unlock more Web of Science facures: The your institution's access, you can register for an account to unlock more Web of Science facures: The your institution's access, you can register for an account to unlock more Web of Science facures: The your institution's access, you can register for an account to unlock more Web of Science facures: The your institution's access, you can register for an account to unlock more Web of Science facures: The your institution's access, you can register for an account to unlock more Web of Science facures: The your institution's access, you can register for an account to unlock more Web of Science facures: The your institution's access, you can register for an account to unlock more Web of Science facures: The your institution's access, you can register for an account to unlock more Web of Science facures: The your institution's access, you can register for an account to                                                                                                    | θ                                                                                                    | DOCUMENTS CITED                                                 | DREFERENCES                                                                                                    |                                                                                                    |                                                                                                    |                                                                                      |
| + Add dver merg dvanced search     • • • • • • • • • • • • • • • • • • •                                                                                                    | •                                                                                                    | All Fields                                                      | ← Example: liver disease in                                                                                                    | dia singh                                                                                                    |                                                                                                    |                                                                                      |
| Implace into your research - try out our new personalized homepage dashboard.   Implace into your research - try out our new personalized homepage dashboard.   Implace into your research - try out our new personalized homepage dashboard.   Implace into your research - try out our new personalized homepage dashboard.   Implace into your research - try out our new personalized homepage dashboard.   Implace into your research - try out our new personalized homepage dashboard.   Implace into your research - try out our new personalized homepage dashboard.   Implace into your research - try out our new personalized homepage dashboard.   Implace into your research - try out our new personalized homepage dashboard.   Implace into your research - try out our new personalized homepage dashboard.   Implace into your research - try out our new personalized homepage dashboard.   Implace into your research - try out our new personalized homepage dashboard.   Implace into your research - try out our new personalized homepage dashboard.   Implace into your research - try out our new personalized homepage dashboard.   Implace into your research - try out our new personalized your research.   Implace into your research - try out our new personalized your research.   Implace into your research - try out our new personalized your research.   Implace into your research - try our personalized your research.   Implace into your research - try our personalized your research - try our personalized your research.   Implace into your research - try our personalized your research - try out our personalized your your personalized your your personalized your research - try out your research - try our pers                                                                                                    |                                                                                                    | + Add row + Add                                                 | date range Advanced search                                                                                                    |                                                                                                    | × Clear Search                                                                                                    | 1                                                                                    |
| Implete into your research - try out our new personalized homepage dashboard.       Ign in to access         Implete into your research - try out our new personalized homepage dashboard.       Ign in to access         Implete into your research - try out our new personalized homepage dashboard.       Ign in to access         Implete into your research - try out our new personalized homepage dashboard.       Implete into access         Implete into your research - try out our new personalized homepage dashboard.       Implete into access         Implete into your research - try out our new personalized your Web of Science experience.       Implete into your institution's access, you can register for an account to unlock more Web of science features:         Implete into your institution's access, you can register for an account to unlock more Web of science features:       Implete into your research into your research into your research into your generated is to your find your into your find your find                                                                                                    |                                                                                                    |                                                                 |                                                                                                    |                                                                                                    |                                                                                                    |                                                                                      |
| <section-header>  curver   edister for a FREE Web of Science   signin   mail address*   mail address*   asword *   exitor passood *   exitor passood *<!--</td--><td></td><td>Jump bac</td><td>k into your research - try out our ne<br/>in account? Register for a new account</td><td>w personalized homepage dasht</td><td>Sign in to access</td><td>]</td></section-header>                                                                                                    |                                                                                                    | Jump bac                                                        | k into your research - try out our ne<br>in account? Register for a new account                                                                                                    | w personalized homepage dasht                                                                                                    | Sign in to access                                                                                                    | ]                                                                                    |
| <page-header>         Image: Contract to the second of the second of the sec</page-header> |                                                                                                    |                                                                 |                                                                                                    |                                                                                                    |                                                                                                    |                                                                                      |
| egister for a FREE Web of Science<br>torlie                                                                                                    |                                                                                                    |                                                                 | CINVESTAV                                                                                                    | Clarivate                                                                                                    |                                                                                                    | 24                                                                                   |
| Imail address *     Imail address *     Imail address                                                                                                    |                                                                                                    |                                                                 |                                                                                                    |                                                                                                    |                                                                                                    |                                                                                      |
| with your institution's access, you can register for an account to unlock more Web of Science features:   With your institution's access, you can register for an account to unlock more Web of Science features:   with work   isst Name *   isst Name * <td< td=""><td>tegister for a FREE<br/>rofile<br/>Sign in</td><td>Web of Science</td><td></td><td></td><td></td><td></td></td<>                                                                                                    | tegister for a FREE<br>rofile<br>Sign in                                                                                                    | Web of Science                                                  |                                                                                                    |                                                                                                    |                                                                                                    |                                                                                      |
| ke enter password* ke enter password* kinst Name* Save work Save work <p< td=""><td>tegister for a FREE<br/>rofile<br/>Sign in</td><td>Web of Science Register</td><td>Register to perso<br/>experience</td><td>nalize your Web of</td><td>Science</td><td></td></p<>                                                                                                    | tegister for a FREE<br>rofile<br>Sign in                                                                                                    | Web of Science Register                                         | Register to perso<br>experience                                                                                                    | nalize your Web of                                                                                                    | Science                                                                                                    |                                                                                      |
| Isst Name *     isst Name *     isst Name *     ij/IF2r     isst Name *     isst Name *        isst Name * </td <td>tegister for a FREE<br/>rofile<br/>Sign in<br/>mail address *</td> <td>EWeb of Science<br/>Register</td> <td>Register to perso<br/>experience<br/>With your institution's acc<br/>Science features:</td> <td>onalize your Web of<br/>ess, you can register for an acc</td> <td>Science</td> <td>/eb of</td>                                                                                                    | tegister for a FREE<br>rofile<br>Sign in<br>mail address *                                                                                               | EWeb of Science<br>Register                                     | Register to perso<br>experience<br>With your institution's acc<br>Science features:                                                                                                    | onalize your Web of<br>ess, you can register for an acc                                                                                                    | Science                                                                                                    | /eb of                                                                               |
| ast Name *  jHF2r  ightF2r  aptcha *  Stay up to date  Find new content faster View recommended content in your search results and directly on your search results and directly homepage.  Stay up to date Receive alerts for new search results, citing articles, and journal content in your research area.  Stay up to date Receive alerts for new search results, citing articles, and journal content in your research area.                                                                                                    | tegister for a FREE<br>rofile<br>Sign in<br>mail address *<br>'assword *                                                                                 | Web of Science Register                                         | Register to perso<br>experience<br>With your institution's acc<br>Science features:                                                                                                    | o <b>nalize your Web of</b><br>ess, you can register for an acc                                                                                                    | Science                                                                                                    | /eb of                                                                               |
| jHF2r       5         saptcha *       View recommended content faster         View recommended content in your search results, and directly on your personalized homepage.       Stay up to date         Register       Register         By registering, you acknowledge and agree to our Terms of Use and Privacy Statement.       Need help? Contact us.                                                                                                    | Register for a FREE<br>rofile<br>Sign in<br>imail address *<br>assword *<br>rest Name *                                                                  | Web of Science Register                                         | Register to perso<br>experience<br>With your institution's acc<br>Science features:<br>Save work<br>Save your sear<br>Save work<br>Save your sear<br>Save work<br>Save your sear<br>Save work                                                                                                    | onalize your Web of<br>ess, you can register for an acc<br>ches or create<br>urked lists to                                                                             | Science<br>count to unlock more W<br>Connect to more pro                                                                                                    | /eb of<br>educts<br>te library<br>ay signed in                                       |
| Appella homepage. area.                                                                                                    | tegister for a FREE<br>rofile<br>Sign in<br>mail address *<br>assword *<br>te-enter password *<br>irst Name *                                            | E Web of Science<br>Register                                    | Register to perso<br>experience<br>With your institution's acc<br>Science features:<br>Save work<br>Save your sear<br>customized ma<br>organize your r                                                                                                    | ches or create<br>rked lists to<br>esserch.                                                                                                    | Science<br>count to unlock more W<br>Connect to more pro<br>Export to your EndNo<br>with one click and sta<br>across Clarivate prod                                                                                                    | /eb of<br>bducts<br>ste library<br>ay signed in<br>lucts.                            |
| By registering, you acknowledge and agree to our<br>Terms of Use and Privacy Statement.<br>Need help? Contact us.                                                                                                    | egister for a FREE<br>rofile<br>Sign in<br>mail address *<br>assword *<br>e-enter password *<br>irst Name *<br>ast Name *                                | E Web of Science Register                                       | Register to perso         experience         With your institution's acc         Science features:         Save work         Save work         Save your seard         organize your of         Sind new content         Year work         Save work         Save work         Save your seard         Sind new content         Year work         Sind new content         Year work         Sind new content         Year work         Sind new content         Year work         Year work         Sind new content         Year work         Year work                                                                                                    | onalize your Web of a<br>ess, you can register for an act<br>ess or create<br>rked lists to<br>esearch.<br>ent faster<br>nded content in<br>ults and directly<br>alized | Science<br>count to unlock more W<br>Connect to more pro<br>Export to your EndNo<br>with one click and sta<br>across Clarivate prod<br>Stay up to date<br>Receive alerts for new<br>results, citing articles<br>journal content. in way         | /eb of<br>bte library<br>ay signed in<br>lucts.<br>w search<br>s, and<br>ur research |
| Need help? Contact us.                                                                                                    | egister for a FREE<br>rofile<br>Sign in<br>mail address *<br>assword *<br>te-enter password *<br>te-enter password *<br>test Name *<br>jHF2r<br>aptcha * | E Web of Science<br>Register<br>•<br>•<br>•<br>•<br>•<br>•<br>• | Register to perso         experience         With your institution's acc         Science features:         Some work         Save work         Save your seard         organize your r         Swe work         Save work         Save work         Save your seard         organize your r         Swe work         Save work         Save work <td>ches or create<br/>rked lists to<br/>esearch.<br/>ent faster<br/>nded content in<br/>ults and directly<br/>alized</td> <td>Science<br/>count to unlock more W<br/>Connect to more pro<br/>Export to your EndNo<br/>with one click and sta<br/>across Clarivate prod<br/>Stay up to date<br/>Receive alerts for new<br/>results, citing articles<br/>journal content in you<br/>area.</td> <td>/eb of<br/>hte library<br/>ay signed in<br/>lucts.<br/>w search<br/>s, and<br/>ur research</td>                                                                                                    | ches or create<br>rked lists to<br>esearch.<br>ent faster<br>nded content in<br>ults and directly<br>alized                                                             | Science<br>count to unlock more W<br>Connect to more pro<br>Export to your EndNo<br>with one click and sta<br>across Clarivate prod<br>Stay up to date<br>Receive alerts for new<br>results, citing articles<br>journal content in you<br>area. | /eb of<br>hte library<br>ay signed in<br>lucts.<br>w search<br>s, and<br>ur research |
|                                                                                                    | tegister for a FREE<br>rofile<br>Sign in<br>mail address *<br>assword *<br>te-enter password *<br>irst Name *<br>jHF2r<br>aptCha *<br>Reg                | E Web of Science Register                                       | Register to perso         experience         With your institution's acc         Science features:         Image: Science features:         Science features:         Science features: </td <td>ches or create<br/>rked lists to<br/>esearch.<br/>ent faster<br/>nded content in<br/>ults and directly<br/>alized</td> <td>Science<br/>count to unlock more W<br/>Connect to more pro<br/>Export to your EndNo<br/>with one click and sta<br/>across Clarivate prod<br/>Stay up to date<br/>Receive alerts for new<br/>results, citing articles<br/>journal content in you<br/>area.</td> <td>/eb of<br/>te library<br/>sy signed in<br/>lucts.<br/>v search<br/>s, and<br/>ur research</td> | ches or create<br>rked lists to<br>esearch.<br>ent faster<br>nded content in<br>ults and directly<br>alized                                                             | Science<br>count to unlock more W<br>Connect to more pro<br>Export to your EndNo<br>with one click and sta<br>across Clarivate prod<br>Stay up to date<br>Receive alerts for new<br>results, citing articles<br>journal content in you<br>area. | /eb of<br>te library<br>sy signed in<br>lucts.<br>v search<br>s, and<br>ur research  |

- llene todos los campos. Le llegará un correo con un link para confirmar su identidad, de clic para recibir confirmación de alta en el sistema.
- Con los datos de usuario y contraseña creados, ingrese a Web of Science, en la barra superior izquierda, seleccione: "Journal Citation Reports" o "Master Journal List"

|                 | and the second second second second second second second second second second second second second second second | Noted to the pro-                |                                        |  |
|-----------------|----------------------------------------------------------------------------------------------------|----------------------------------|----------------------------------------|--|
| Clarivate       |                                                                                                    |                                  | English ~ I Products                   |  |
| Web of Science" | Search                                                                                                    |                                  | Web of Science                         |  |
| X               |                                                                                                    |                                  | InCites Benchmarking & Analytics       |  |
| MENU            |                                                                                                    |                                  | Journal Citation Reports <sup>34</sup> |  |
|                 | DOCUMENTS                                                                                                    | RESEARCHERS                      | Essential Science Indicators           |  |
| 19              | Search in: Web of Science Core Collection ~ Editions: All ~                                                      |                                  | Reference Manager                      |  |
|                 |                                                                                                    |                                  | EndNote                                |  |
| 8               | DOCUMENTS CITED REFERENCES                                                                                       |                                  | EndNote Click                          |  |
| •               |                                                                                                    |                                  |                                        |  |
|                 | All Fields                                                                                                    | ingh                             |                                        |  |
|                 |                                                                                                    |                                  |                                        |  |
|                 | + Add row + Add date range Advanced search                                                                       |                                  |                                        |  |
|                 |                                                                                                    | × Clear                          |                                        |  |
|                 |                                                                                                    |                                  |                                        |  |
|                 |                                                                                                    |                                  |                                        |  |
|                 |                                                                                                    |                                  |                                        |  |
|                 | Jump back into your research - try out our new p                                                                 | personalized homepage dashboard. |                                        |  |
|                 | Don't have an account? Register for a new account                                                                | Sig                              | n in to access                         |  |
|                 |                                                                                                    |                                  |                                        |  |
|                 |                                                                                                    |                                  |                                        |  |
|                 |                                                                                                    |                                  |                                        |  |
|                 |                                                                                                    |                                  |                                        |  |
|                 |                                                                                                    |                                  |                                        |  |
|                 | CINVESTAV                                                                                                    | Clarivate                        |                                        |  |

- Luego, seleccione "Match my manuscript"
  - Empiece a utilizar la herramienta de búsqueda de revistas para publicar

| ¢ Clarivate                                                                                                    | # Products                |
|----------------------------------------------------------------------------------------------------|---------------------------|
| Master Journal List Search Journals Match Manuscript. Downloads Help Center                                                                                                    | Login Create Free Account |
|                                                                                                    |                           |
| Browse, search, and explore journals indexed in the<br>Web of Science                                                                                                    |                           |
| Science platform. Spanning all disciplines and regions, Web of Science Core Collection is at the heart of the Web of Science platform. Spanning all disciplines and regions, Web of Science Core Collection is at the heart of the Web of Science Platform. Spanning all disciplines and regions, Web of Science Core Collection is at the heart of the Web of Science Platform. Spanning all disciplines and regions, Web of Science Core Collection includes only journals that demonstrate high levels of editorial nigor and best practice. As well as the Web of Science Core Collection includes only journals that demonstrate high levels of editorial nigor and best practice. As well as the Web of Science Core Collection, you can search across the following specialty collections: Biological Abstracts, BIOSIS Previews, Zoological Record, and Current Contents Connect, as well as the Chemical Information products. |                           |
| Search Journal, ISSIV or tale word                                                                                                    |                           |
| Find relevant, reputable journals for potential publication of your research based on<br>an analysis of ferse of millions of clatation connections in Web of Science Core<br>Collection using Manuscript Matcher.                                                                                                    |                           |

A partir de ese momento, usted podrá ingresar dentro y fuera del Cinvestav directamente a la plataforma de <u>https://www.webofscience.com/</u> con su correo electrónico institucional y su contraseña creada.

Otras opciones, conocidas por usted, es el portal de algunos editores y sociedades científicas, donde se encuentra la herramienta de apoyo a los autores: **"Journal Finder"** donde ingresando el **abstract** de su manuscrito, arrojará una lista de opciones de revistas que publica específicamente el editor o sociedad seleccionada donde puede postularlo. Ej.:

 Wiley:
 <a href="https://www.wiley.com/en-mx/publish/journal-finder">https://plos.org/your-journal-options/</a>

 PLOS:
 <a href="https://plos.org/your-journal-options/">https://plos.org/your-journal-options/</a>

 Institute of Physics:
 <a href="https://plos.org/your-journal-options/">https://iopp.chronoshub.io/</a>

 Elsevier:
 <a href="https://journalfinder.elsevier.com/">https://journalfinder.elsevier.com/</a>

 American Institute of Physics:
 <a href="https://publishing.aip.org/publications/find-the-right-journal/">https://publishing.aip.org/publications/find-the-right-journal/</a>

 American Chemical Society:
 <a href="https://acsopenscience.org/institutions/read-and-publish/#publish">https://acsopenscience.org/institutions/read-and-publish/#publish</a>

Opciones de herramientas de acceso libre, para buscar sugerencias de títulos para publicar su manuscrito:

Chronos Hub: https://journalfinder.chronoshub.io/?fq= Jane (Journal/Autor Name Estimator): <u>https://jane.biosemantics.org/</u>

En todos los casos, es recomendable validar que la revista de su elección se encuentre en la lista de títulos elegibles del editor con quien se tiene Acuerdo firmado, dentro de los cuartiles 1 y 2, de acuerdo a <u>los lineamientos emitidos por las autoridades del Cinvestav</u> y que se cuenten con créditos suficientes.

## ¿Sugerencias?

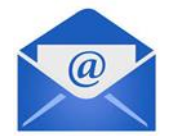

Sugerencias, dudas y/o comentarios estamos a sus órdenes en: soporteoa@cinvestav.mx

Alberto F. Zurita Gómez Coordinador General de Servicios Bibliográficos <u>azurita@cinvestav.mx</u> 5557473824